## Vyhledávání v katastru nemovitostí – návod ( platné od 1.1.2011 )

1. Na internetu zadáme adresu : **nahlizenidokn.cuzk.cz** (bez www na začátku!!!) Najede stránka .

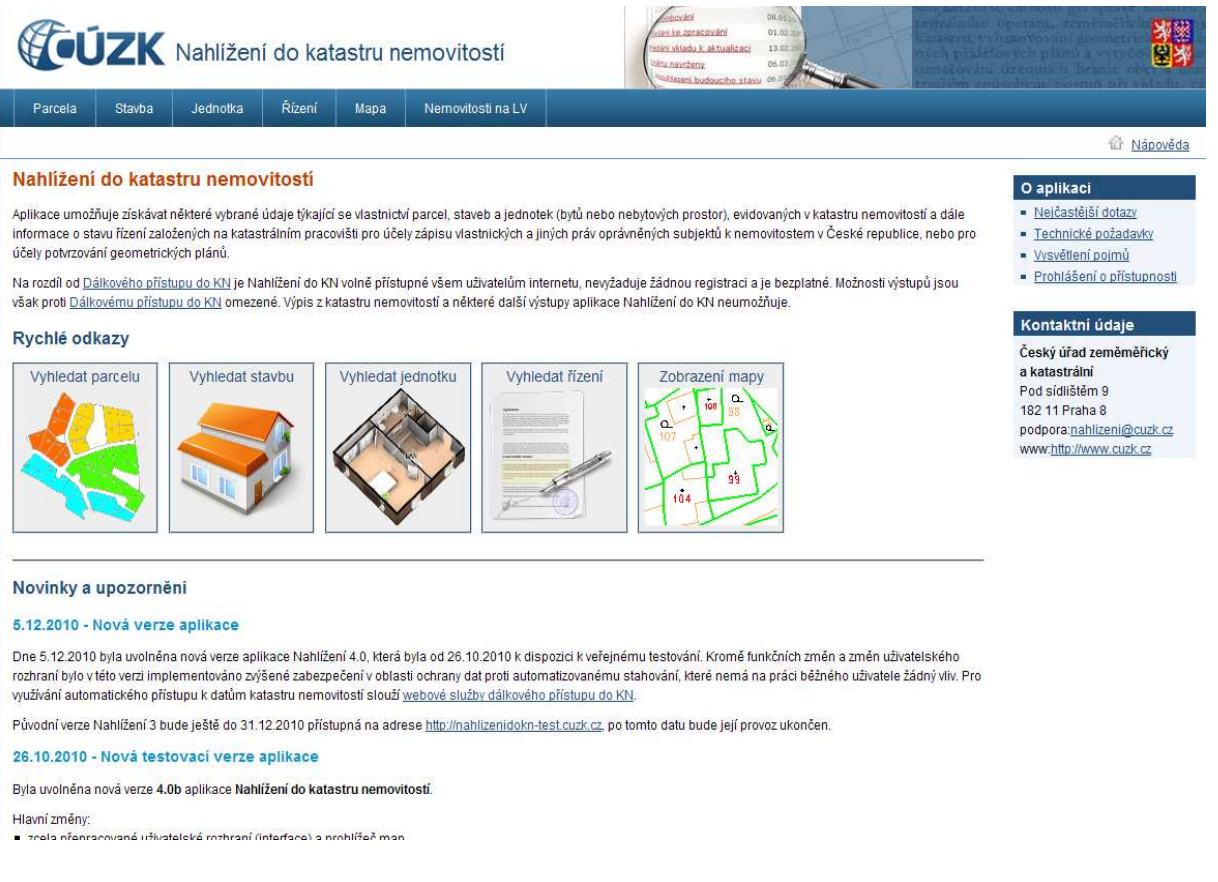

## 2. Vyhledání parcely

a) Klikneme myší na obrázek s názvem "Vyhledat parcelu" a najede stránka :

| <b>VEUZK</b> Nahlížení do katastru nemovitostí                                                                             | initial (M. 15)<br>and a material (M. 15)<br>talkin Andread (M. 15)<br>talkin Andread (M. 15)<br>talkin Andrea |
|----------------------------------------------------------------------------------------------------|----------------------------------------------------------------------------------------------------|
| Parcela Stavba Jednotka Řízení Mapa Nemovitosti na LV                                                                      |                                                                                                    |
|                                                                                                    | 🗟 <u>Nápověda</u>                                                                                                    |
| Vyhledání parcely                                                                                                    | O aplikaci                                                                                                    |
| Obec<br>Názevlkód obce:<br>Vyhledat                                                                                        | <ul> <li>Neičastější dotazy</li> <li>Technické požadavky</li> <li>Vysvětlení pojmů</li> <li>Prohlášení o přístupnosti</li> </ul>                                                                                                    |
| Zadání obce není povinné. Vyhledání katastrálního území pomocí obce můžete použít, pokud neznát<br>katastrální území leží. | e název katastrálního území, ale znáte název obce, ve které Kontaktní údaje                                                                                                    |
| Katastrální území<br>Názevíkôd katastrálního území:(*)<br>Vyhledat                                                         | Cesky urad zememencky<br>a katastrální<br>Pod sídlištěm 9<br>182 11 Praha 8<br>podpora nahlizeňni@cutk.cz.<br>www.http://www.cutk.cz.                                                                                                    |
| Parcela                                                                                                    |                                                                                                    |
| Druh číslování:<br>Stavební parcela Pozemková parcela Parcelní číslo: / Vyhledat // Dručná uzláznaň položím                |                                                                                                    |
| (*) Povinné vyplňovana položka                                                                                             |                                                                                                    |
| opyright © 2004-2011 Český úřad zeměrněřický a katastrální, Pod sídlištěm 9, 182 11 Praha 8.                               | Verze aplikace: 4.0.11 build 2                                                                                                    |

Do okénka "Název katastrálního území" napíšeme přesný název. Pokud jej neznáme, tak výše napíšeme do okénka s názvem "Název/kód obce" název obce ve které se daná parcela nachází – např. Karviná. Pod tímto řádkem se ukáže nabídka obcí se stejným názvem v ČR, klikneme na správnou obec podle jejího umístění. Klikneme vpravo na tlačítko "Vyhledat". Stránka se změní na :

| <b>EUZK</b> Nahližení do kata                                                           | astru nemovitostí                        | inindi 00 ini<br>ori sa zaraculali<br>ori skatu attuitezi<br>ini nezere<br>ini nezere<br>ori sa zaraculali<br>ini nezere<br>ini nezere<br>inini nezere<br>ini nezere<br>ini nezere<br>ini nezere<br>ini<br>ini nezere<br>i | **************************************                                                                                                    |
|-----------------------------------------------------------------------------------------|------------------------------------------|----------------------------------------------------------------------------------------------------|----------------------------------------------------------------------------------------------------|
| Parcela Stavba Jednotka Řízení                                                          | Mapa Nemovitosti na LV                   |                                                                                                    |                                                                                                    |
|                                                                                         | . IS                                     |                                                                                                    | Mápověda                                                                                                    |
| /yhledání parcely                                                                       |                                          |                                                                                                    | O aplikaci                                                                                                    |
| Obec<br>Karviná;598917 Změnit<br>Zadání obce není povinné. Vyhledání katastrálního územ | i pomocí obce můžete použít, pokud nezná | šte název katastrálního území, ale znáte název obce, ve které                                                                                                    | <ul> <li>Nelčastější dotazy</li> <li>Technické požadavky</li> <li>Vysvětlení polmů</li> <li>Prohlášení o přístupnosti</li> </ul>           |
| katastrální území leži.                                                                 |                                          |                                                                                                    | Kontaktní údaje                                                                                                    |
| Katastrální územi<br>Názevikód katastrálního územi:(*)<br>Darkov (okres Karviná) Vybrat |                                          |                                                                                                    | Ceský úřad zeměměrický<br>a katastrální<br>Pod sidlištěm 9<br>182 11 Praha 8<br>podpora <u>nahlizení@cuzk.cz</u><br>www.http://www.cuzk.cz |
| Parcela                                                                                 |                                          |                                                                                                    |                                                                                                    |
| Druh číslování:<br>🔎 Stavební parcela 🛛 🦃 Pozemková parcela                             |                                          |                                                                                                    |                                                                                                    |
| Parcelní číslo:<br>/                                                                    |                                          |                                                                                                    |                                                                                                    |
| Vyhledat                                                                                |                                          |                                                                                                    |                                                                                                    |
| ) Povinně vyplňovaná položka                                                            |                                          |                                                                                                    |                                                                                                    |
| pyright © 2004-2011 Český úřad zeměměřický a katastrální, Poc                           | sídlištěm 9, 182 11 Praha 8              |                                                                                                    | Verze aplikace: 4.0.11 build 2                                                                                                    |
|                                                                                         |                                          |                                                                                                    |                                                                                                    |
|                                                                                         |                                          |                                                                                                    |                                                                                                    |

Kliknout na tlačítko se šipkou – vlevo tlačítka "Vybrat". Ukáže se roletka s názvy katastrálních území ve výše zvolené obci – viz násl. stránka :

| Obec                                                                                            |                                                                                                    |
|-------------------------------------------------------------------------------------------------|----------------------------------------------------------------------------------------------------|
| Karviná;598917 Změnit<br>Zadání obce není povinné. Vyhledání katastr<br>katastrální území leží. | álního území pomocí obce můžete použít, pokud neznáte název katastrálního územi, ale znáte název obce, ve které |
| Katastrálni územi                                                                               |                                                                                                    |
| Název/kód katastrálního území:(*)                                                               |                                                                                                    |
| Darkov (okres Karviná)                                                                          | Vybrat                                                                                                    |
| Darkov (okres Karviná)                                                                          |                                                                                                    |
| Karvina-Doly (okres Karvina)<br>Karviná-město (okres Karviná)                                   |                                                                                                    |
| Louky nad Olší (okres Karviná)                                                                  |                                                                                                    |
| Ráj (okres Karviná)                                                                             |                                                                                                    |
| Staré Město u Karviné (okres Karviná)<br>Stavepní parcela Pozemkova párce                       | a a a a a a a a a a a a a a a a a a a                                                                           |
| Parcelní číslo:                                                                                 |                                                                                                    |
| Vyhledat                                                                                        |                                                                                                    |

Copyright © 2004-2011 Český úřad zeměměřický a katastrální, Pod sídlištěm 9, 182 11 Praha 8

Kliknout na správné katastrální území - např "Staré Město u Karviné" a pak na tlačítko "Vybrat" – najede stránka, kde se zpřístupní okénko "Parcelní číslo", zadáme např. 50/1.

## Vyhledání parcely

| Obec                                                           |                                                                                                    |
|----------------------------------------------------------------|----------------------------------------------------------------------------------------------------|
| Karviná;598917 Změnit                                          |                                                                                                    |
| ladání obce není povinné. Vyhledání<br>zatastrální území leží. | katastrálního území pomocí obce můžete použít, pokud neznáte název katastrálního území, ale znáte název obce, ve které |
| Katastrální území                                              |                                                                                                    |
| Darkov (okres Karviná);664014 Zn                               | iěnit                                                                                                    |
| Parcela                                                        |                                                                                                    |
| ruh číslování:<br>ednotná číselná řada                         |                                                                                                    |
| Parcelní číslo:(*)<br>50 / 1                                   |                                                                                                    |
| Vyhledat                                                       |                                                                                                    |
| Povippě vyplěovopé položka                                     |                                                                                                    |

Kliknout na tlačítko "Vyhledat" – najede stránka. Pokud nenajede, tak s největší pravděpodobností se požadovaná parcela nenachází v zadaném katastrální území, případně bylo číslo parcely zrušeno (při dělení parcel nebo jejich slučování). Možnosti – ověřit číslo parcely v katastrální mapě (níže dle bodu 2. a) tohoto návodu) nebo změnit katastrální území ( popis výše ).

|                    | Contraction 20 march |                        | Casters Budgueing ataxy too                          |
|--------------------|----------------------|------------------------|------------------------------------------------------|
| arcela Stavba      | Jednotka Rizeni      | Mapa Nemovitosti na LV |                                                      |
| rmace o parc       | ele                  |                        |                                                      |
| celní číslo:       | 50/1                 |                        |                                                      |
| néra (m²):         | 488                  |                        | 7                                                    |
| astrální území:    | Staré Město u Karv   | né 664197              |                                                      |
| Io LV:             | <u>1146</u>          |                        |                                                      |
| parcely:           | Parcela katastru ne  | movitosti              | 50/1                                                 |
| ový list:          | DKM                  |                        | 5230                                                 |
| ní výměry:         | Ze souřadnic v S-J   | SK                     | a fint                                               |
| n pozemku:         | zahrada              |                        | 1:602 50/20<br>5 14 15 24 5507 0 © CU2K 201<br>50/18 |
| sedni parcely      |                      |                        | Zobrazení v grafickém prohlížeči                     |
| stnici, jini opráv | nění                 |                        |                                                      |
| tnické právo       |                      |                        |                                                      |
| o/název            | Adresa               |                        | Por                                                  |

Na této stránce najdeme potřebné informace o parcele. Pokud chceme zvětšit situační mapku, tak klikneme na "Zobrazení v grafickém prohlížeči" pod mapkou – najede násl. stránka :

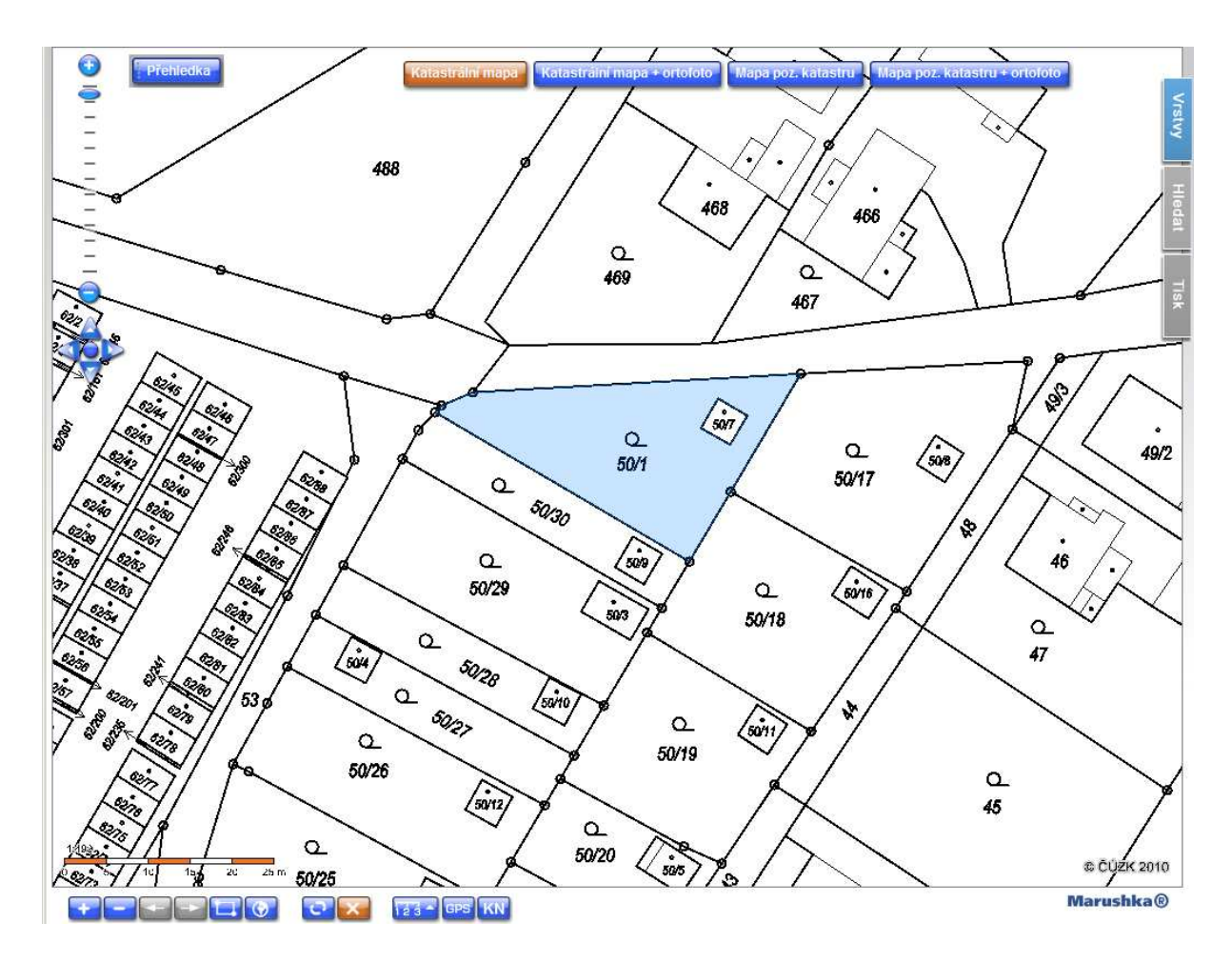

Zvětšování nebo zmenšování měřítka se provádí posouváním jezdce na stupnici vlevo nahoře nebo klikáním na tlačíto + nebo - . Kliknutím na horní tlačítko "Katastrální mapa – ortofoto" se zobrazí fotografie a na ni katastrální mapa – viz násl. stránka :

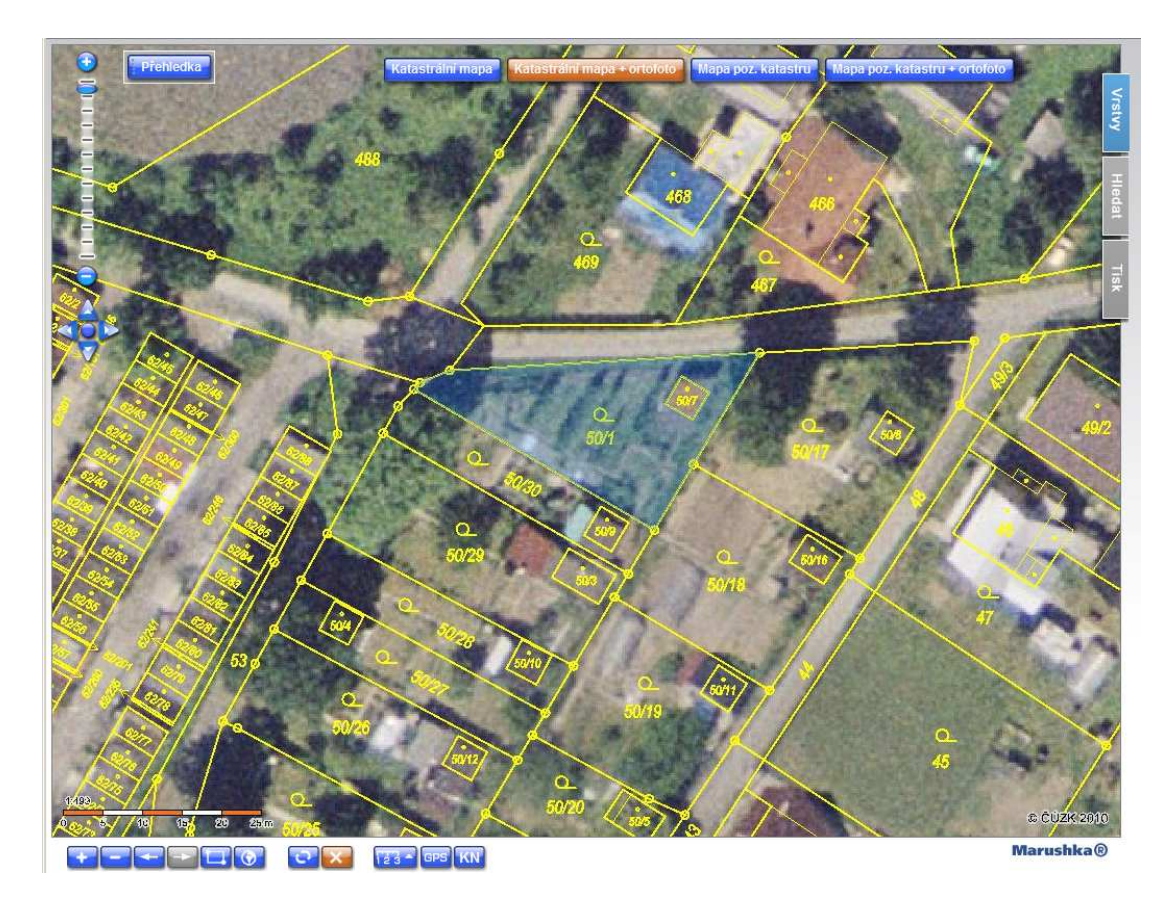

Mapou můžeme posouvat všemi směry. Najedeme myší na mapu, stiskneme levé tlačítko a posouváme mapu požadovaným směrem. Po uvolnění tlačítka myši se mapa dokreslí. Kliknutím na spodní tlačítko "KN" a potom kliknutím na některou parcelu na mapě se zobrazí informace o dané parcele. Dále je možno mapu vytisknout ( tlačítko na pravém okraji) a ještě další možnosti.

b) Když neznáme číslo parcely, ale víme kde se nachází, tak si najdeme parcelu v katastrální mapě. Po najetí stránek po zadání adresy : nahlizenidokn.cuzk.cz (první pozice), klikneme na obrázek "Zobrazení mapy" (poslední).

| COUZK Nahlížení do katastru nemovitostí ekoránia ekoránia ekoráni | <b>※</b> 業<br>望 <mark>》</mark>                                                                                                    |
|----------------------------------------------------------------------------------------------------|----------------------------------------------------------------------------------------------------|
| Parcela Stavba Jednotka Řízení Mapa Nemovitosti na LV                                                                                                    |                                                                                                    |
| Nabližaní da katestru namovitastí                                                                                                    | Mápověda                                                                                                    |
| Naniizeni do katastru nemovitosti<br>Aplikace umožňuje získávat některé vybrané údaje týkající se vlastnictví parcel, staveb a jednotek (bytů nebo nebytových prostor), evidovaných v katastru nemovitostí a dále<br>informace o stavu řízení založených na katastrálním pracovišti pro účely zápisu vlastnických a jiných práv oprávněných subjektů k nemovitostem v České republice, nebo pro<br>účely potvrzování geometrických plánů.<br>Na rozdíl od <u>Dálkového přístupu do KN</u> je Nahlížení do KN volně přístupné všem uživatelům internetu, nevyžaduje žádnou registraci a je bezplatné. Možnosti výstupů jsou                                                                                                    | O aplikaci<br>- Neičastější dotazy<br>- Technické požadavky<br>- Vysvětlení poimů<br>- Prohlášení o přístupnosti                                   |
| vsak prou <u>Dakovemu prislupu do kiv</u> omezene. Vypis z kalastiu nemovilosu a nektele daisi vystupy aplikace ivanizeni do kiv neumoznuje.<br>Rvichlá odkrazy                                                                                                    | Kontaktní údaje                                                                                                    |
| Vyhledat parcelu       Vyhledat stavbu         Vyhledat parcelu       Vyhledat stavbu         Vyhledat parcelu       Vyhledat jednotku         Vyhledat jednotku       Vyhledat fizení         Vyhledat jednotku       Vyhledat jednotku         Vyhledat jednotku       Vyhledat jednotku                                                                                                    | Český úřad zeměměřický<br>a katastrální<br>Pod sidlištém 9<br>182 11 Praha 8<br>podpora <u>nahlizení@cuzk cz</u><br>www. <u>http://www.cuzk.cz</u> |
| Novinky a upozornění                                                                                                    |                                                                                                    |
| 5.12.2010 - Nová verze aplikace<br>Dne 5.12.2010 byla uvolněna nová verze aplikace Nahlížení 4.0, která byla od 26.10.2010 k dispozici k veřejnému testování. Kromě funkčních změn a změn užvatelského<br>rozhraní bylo vtěto verzi implementováno zvýšené zabezpečení v oblasti ochrany dat proti automatizovanému stahování, které nemá na práci běžného užvatele žádný vliv. Pro<br>vužívání automatického přístupu k datům katastru nemovitosti slouží webové služby dálkového přístupu do KN.                                                                                                    |                                                                                                    |
| Původní verze Nahlížení 3 bude ještě do 31.12.2010 přístupná na adrese <u>http://nahlizenidokn-test cuzk cz</u> , po tomto datu bude její provoz ukončen.                                                                                                    |                                                                                                    |
| 26.10.2010 - Nová testovací verze aplikace                                                                                                    |                                                                                                    |
| Byla uvolněna nová verze 4.0b aplikace Nahlížení do katastru nemovitostí.                                                                                                    |                                                                                                    |
| Hlavní změny:<br>• zpala nřenosované uživatelské rozhraní (interfanc) a nrohlížeň man                                                                                                    |                                                                                                    |
| Najede stránka :                                                                                                    |                                                                                                    |
| Zobrazení mapy                                                                                                    |                                                                                                    |
| 🗆 Zobrazovat mapu v novém panelu/okně                                                                                                    |                                                                                                    |
| Zobrazit přehledovou mapu ČR                                                                                                    |                                                                                                    |
| Formulář pro reklamaci definičních bodů                                                                                                    |                                                                                                    |
| Obec                                                                                                    |                                                                                                    |
| Název/kód obce:                                                                                                    |                                                                                                    |
| Vyhledat<br>Zadání obce není povinné. Vyhledání katastrálního území pomocí obce můžete použít, pokud neznáte název katastrálního území, ale znáte název o<br>katastrální území leží.                                                                                                    | bce, ve které                                                                                                    |
| Katastrální území<br>Název/kód katastrálního území:(*)<br>Vyhledat                                                                                                    |                                                                                                    |
| Podrobné informace k používání mapy, aktualizaci dat a jejího obsahu jsou uvedeny v <u>nápovědě</u> ke grafickému klientu.                                                                                                    |                                                                                                    |
| (*) Povinně vyplňovaná položka                                                                                                    | <i>0</i> 1                                                                                                    |
| Copyright © 2004-2011 Český úřad zeměměřický a katastrální, Pod sidlištěm 9, 182 11 Prsha 8                                                                                                    |                                                                                                    |

Na této stránce kliknout nahoře na "Zobrazit přehledovou mapu ČR".

Najede stránka katastrální mapy ČR.

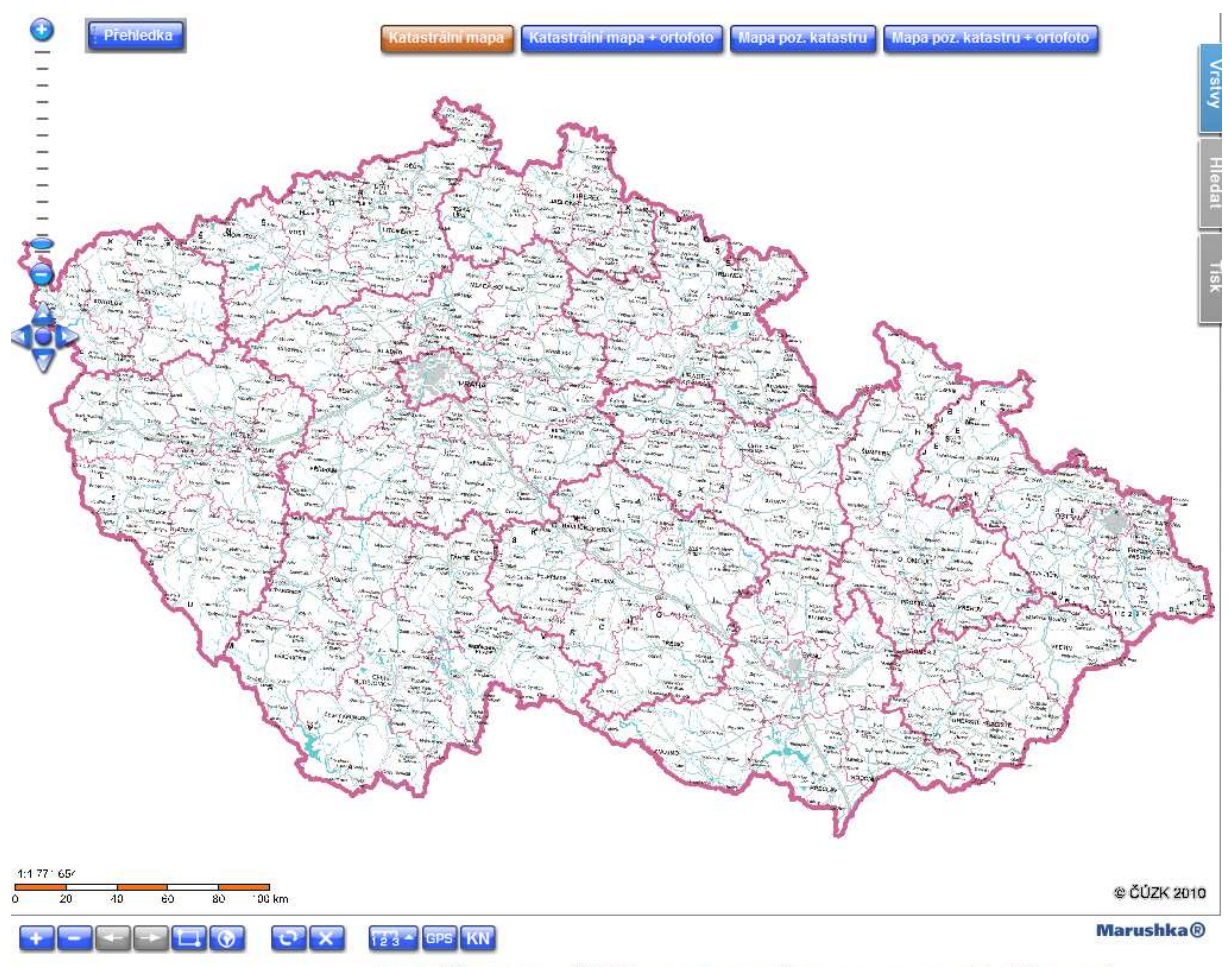

Podrobnější informace k používání mapy, aktualizaci dat a jejího obsahu jsou uvedeny v nápovědě (PDF formát).

Zvětšováním a posouváním katastrální mapy ( popsáno výše ) se dostaneme do požadovaného místa a po dalším zvětšování se vykreslí parcely. Najdeme požadovanou parcelu, dole klikneme na tlačítko "KN" a potom kliknout na plochu parcely a najedou informace o parcele (popsáno výše).

3. Vyhledání informací o stavbě.

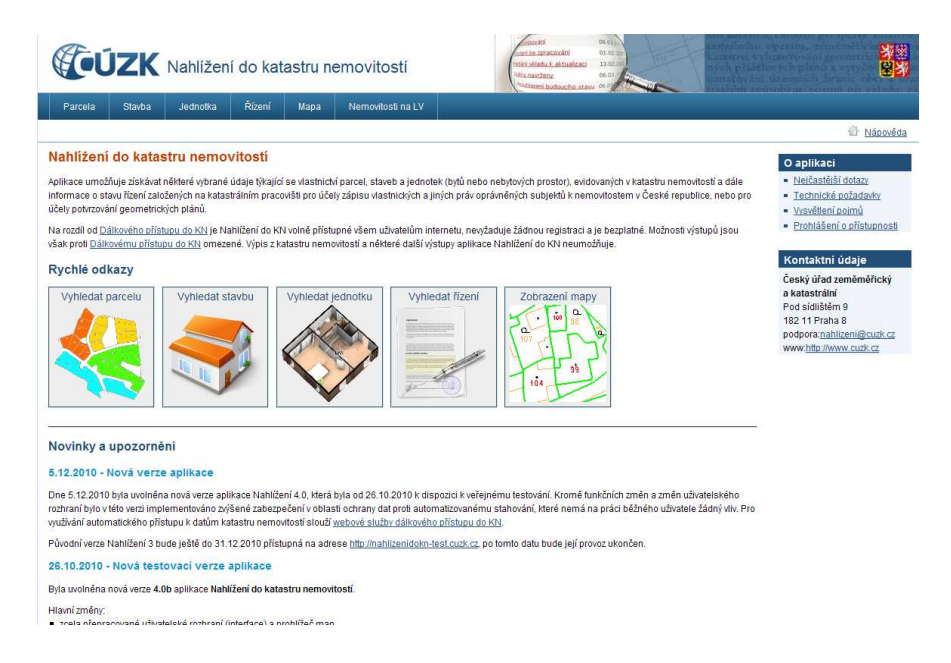

Kliknout na obrázek "Vyhledat stavbu" a najede stránka :

| Vyhledání sta                                  | vby                    |  |  |
|------------------------------------------------|------------------------|--|--|
| Obec<br>Karviná;598917                         | měnit                  |  |  |
| Stavba<br>Část obce:                           |                        |  |  |
| Nové Město 💌<br>Typ stavby:<br>budova s číslem | popisným               |  |  |
| Číslo stavby (číslo j                          | oopisné/evidenčni):(*) |  |  |
| Vyhledat                                       |                        |  |  |

(\*) Dovinná vynlňovaná naložka

Vyplnit název obce, vybrat část obce, typ stavby, vyplnit číslo (popisné nebo evidenční) a kliknout na tlačítko vyhledat. Najede nová stránka s informacemi o stavbě :

| bě                                                  |                                                                                                    |
|-----------------------------------------------------|----------------------------------------------------------------------------------------------------|
| č.p. 1526                                           |                                                                                                    |
| Nové Město 413411                                   |                                                                                                    |
| 7550                                                |                                                                                                    |
| budova s číslem popisným                            |                                                                                                    |
| bytový dům                                          |                                                                                                    |
| Karviná-město 663824                                |                                                                                                    |
| 3172/9                                              |                                                                                                    |
| nění                                                |                                                                                                    |
|                                                     |                                                                                                    |
| Adresa                                              | Podil                                                                                                    |
| Gregorova 2582/3, Ostrava, Moravská Ostrava, 701 97 |                                                                                                    |
| movitosti                                           |                                                                                                    |
| působy ochrany.                                     |                                                                                                    |
| ho práva                                            |                                                                                                    |
| omezení                                             |                                                                                                    |
|                                                     |                                                                                                    |
|                                                     |                                                                                                    |
| iné zápisy.                                         |                                                                                                    |
|                                                     | bē<br>č.p. 1526<br>Nové Město 413411<br>2550<br>budova s číslem popisným<br>bytový dům<br>Karviná-město 663824<br>3172/9<br>nění<br>Adresa<br>Gregorova 2582/3, Ostrava, Moravská Ostrava, 701 97<br>movitosti<br>působy ochrany.<br>ho práva |

Kliknutím na "Zobrazení v mapě" najede stránka :

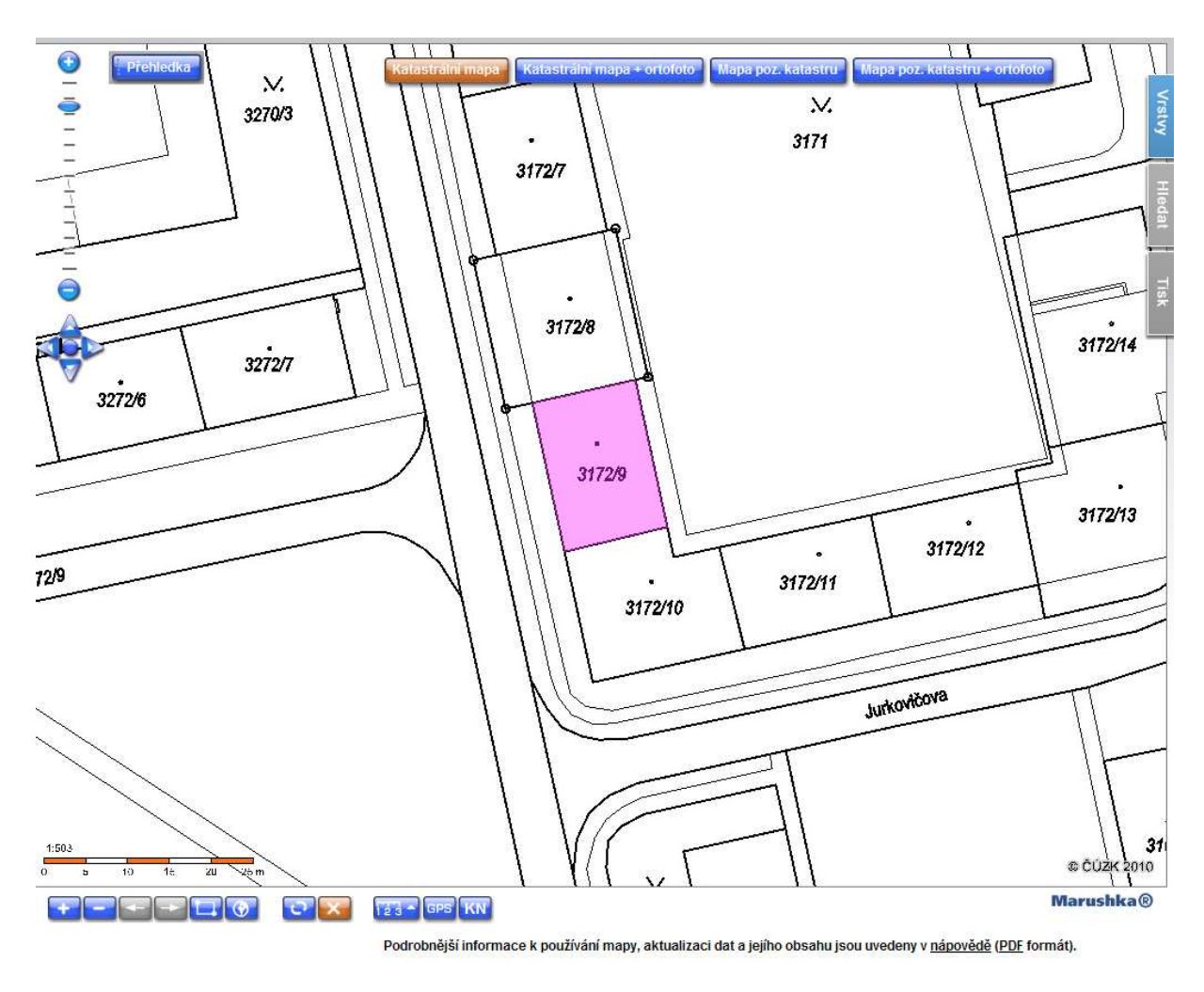

Zde jsou pak další možnosti popsané výše.